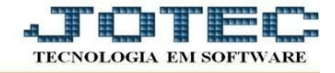

## ATUALIZAÇÃO - EXCLUSÃO DE ATENDIMENTO

- Acesse: CRM-SAC > Atualização > Exclusão de atendimento.
- Em seguida, informe a ordem da pesquisa para exclusão (<u>operador/data/sequência de atendimento</u>), o operador inicial e final, a data do atendimento inicial e final e a sequência de atendimento inicial e final. Em seguida dê um clique no ícone "Ok" para confirmar a exclusão.

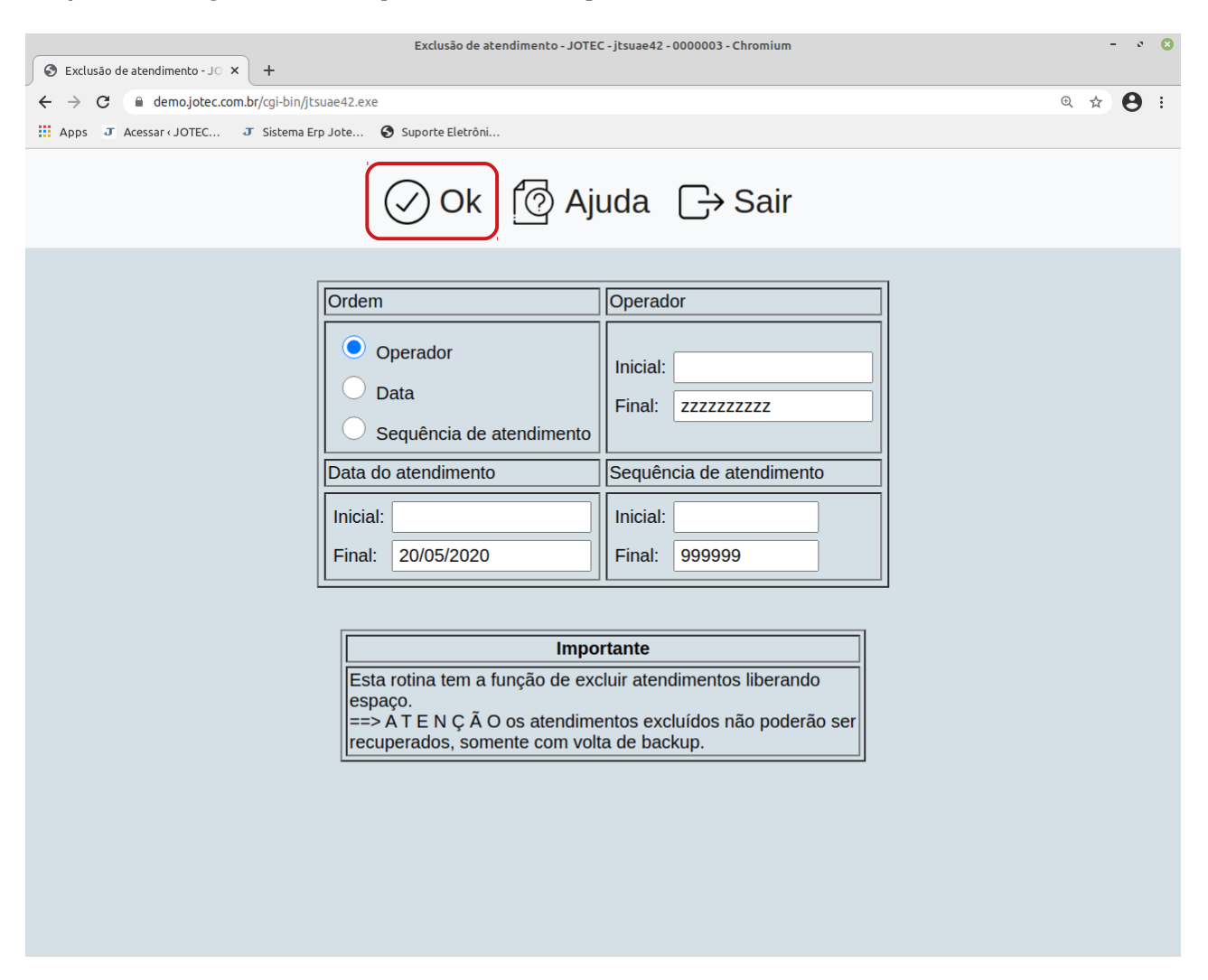

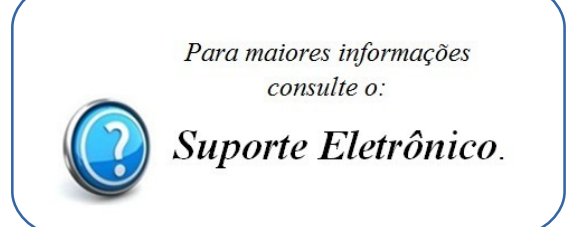

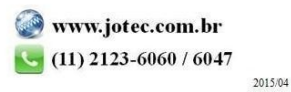